## GESTION DE TRÁMITES DE INSPECCIÓN

INSPECCIÓN/Administración/ Gestión de Trámites de Inspección

Mediante esta ventana se pueden gestionar las altas, bajas y modificaciones de trámites de inspección.

Al seleccionar en el menú: INSPECCIÓN, Administración, Gestión de Trámites de Inspección, aparecerá una pantalla de búsqueda con los siguientes filtros opcionales:

|                    | Tipo de Tra | mites Inspección |              |                |                |        |            |
|--------------------|-------------|------------------|--------------|----------------|----------------|--------|------------|
| Codigo Descripción |             |                  |              | Fase           | Objeto Externo | Baja   |            |
|                    |             |                  |              |                | <b>•</b>       | ▼ No ▼ |            |
|                    |             |                  |              |                |                | ~      |            |
| V                  | Opciones    |                  |              |                | 🏙 🖓 Alta       | Descar | 🂌 Imprimir |
|                    | CÓDIGO      | DESCRIPCIÓN      | FASE         | OBJETO EXTERNO |                |        | BAJA       |
| ×                  | 001         | PRUEBA           | FASE INICIAL | NO HAY         |                |        |            |
|                    | 002         | PRUEBA2          | SUBFASE      | NOTIFICACIÓN   |                |        | Г          |
| 1                  | 003         | PRUEBA 3         | SUBFASE      | NO HAY         |                |        |            |
|                    |             |                  |              |                |                |        |            |
|                    | 3 3         | Terminado.       |              |                |                |        | 0          |

Código: para filtrar y ver los Tipos de trámite por su código.
Descripción: para filtrar por la descripción de los trámites.
Fase: para filtrar los registros por fase.
Objeto Externo: para filtrar los registros por un objeto externo.
Baja: para filtrar los registros por es estado.

Desde la pantalla de búsqueda muestra todos los registros que componen los diferentes trámites de inspección, consta de los siguientes campos:

Código: código del trámite de inspección. Descripción: descripción del trámite. Fase: fase del trámite. Objeto Externo: objeto externo del trámite. Baja estado del trámite.

Si pulsamos el botón "Buscar", sin especificar ningún filtro, aparecerán todos los registros.

Si pulsamos el botón "Imprimir", se enviara a la impresora la rejilla, tal y como la estamos visualizando.

| Pulsando opciones: | el | Botón | derecho | del | ratón, | tendremos | las | siguientes | V Opciones                                             |  |
|--------------------|----|-------|---------|-----|--------|-----------|-----|------------|--------------------------------------------------------|--|
|                    |    |       |         |     |        |           |     |            | Alta<br>Ver Detalles                                   |  |
|                    |    |       |         |     |        |           |     |            | Ver Todos<br>Ver Seleccionados<br>Ver No Seleccionados |  |
|                    |    |       |         |     |        |           |     |            | Imprimir                                               |  |

**Alta:** a través de esta opción se crear un nuevo trámite de inspección. La ventana para dar un alta de un trámite consta de una pestaña:

- Tipos de Tramite

| 📾 Alta de Trámite de Inspección |                               |
|---------------------------------|-------------------------------|
| Tipos de trámite                |                               |
|                                 |                               |
| Código                          | 004                           |
| Descripción                     | DESCRIPCIÓN DEL TRAMITE       |
| Descripción Larga               | DESCRIPCIÓN LARGA DEL TRAMITE |
|                                 |                               |
|                                 |                               |
| Fase                            | Subfase                       |
| Objeto Externo                  | Notificación                  |
| Plazo de Notificación           | 15                            |
| Tipo de Días                    | Naturales 🔽                   |
|                                 |                               |
|                                 |                               |
|                                 | 🚽 Grabar 📮 Salir              |

Desde esta ventana se introducirán los datos necesarios para dar el alta de un trámite de inspección, si durante la introducción de datos del nuevo trámite se marca la opción de *Objeto Externo:* Notificación, aparecen dos nuevos campos en los que se indicará el plazo de notificación y el tipo de días empleados.

Pulsando el botón de Grabar la aplicación solicita confirmación para continuar con la grabación:

| ATENCIÓN                  | $\times$ |  |  |  |  |
|---------------------------|----------|--|--|--|--|
| ¿Desea guardar los datos? |          |  |  |  |  |
| <u></u>                   | No       |  |  |  |  |

Aceptando la opción es decir que se desea dar el alta del registro la aplicación solicita el motivo del mismo:

| Introduzca un motivo        |         |       |
|-----------------------------|---------|-------|
| Motivo                      |         |       |
| MOTIVO DEL ALTA DEL TRAMITE |         | ~     |
|                             |         |       |
|                             |         |       |
|                             | n 🕹 🕹 🕹 | Salir |

Si pulsamos el botón de Aceptar se graba el trámite con el motivo indicado.

**Detalles:** pulsando esta opción o haciendo doble click sobre un registro permite al usuario editar el registro seleccionado. La ventana para de detalles de un trámite consta de varias pestañas:

- Tipos de trámite
- Histórico

| 👼 Alta de Trámite de Inspección |                                |        |          |         |
|---------------------------------|--------------------------------|--------|----------|---------|
| Tipos de trámite Histórico      |                                |        |          |         |
| Código<br>Descripción           | 004<br>DESCRIPCIÓN DEL TRÁMITE |        |          |         |
| Descripción Larga               | DESCRIPCIÓN LARGA DEL TRÁMITE  |        | ~        |         |
| Fase<br>Objeto Externo          | Fase Inicial  No Hay           |        |          |         |
|                                 |                                |        |          |         |
|                                 |                                | 🔶 Baja | 📕 Grabar | 📮 Salir |

El funcionamiento es igual al del alta con la diferencia que desde esta opción se puede dar de baja un registro de un trámite.

Pestaña Histórico: nos permite visualizar el histórico de operaciones con el tipo de trámite.

| 📾 Alta de Trámite de Inspección                                                           |               |                     | X        |
|-------------------------------------------------------------------------------------------|---------------|---------------------|----------|
| Tipos de trámite Histórico                                                                |               |                     |          |
|                                                                                           |               | ی                   | Imprimir |
| DESCRIPCIÓN                                                                               | USUARIO       | VALOR ANTERIOR      |          |
| Se ha modificado el tipo de trámite DESCRIPCIÓN DEL TRÁMITE: Cambio de descripción larga; | ADMINISTRADOR | DESCRIPCIÓN LARGA D | EL TRÁMI |
|                                                                                           |               |                     |          |
|                                                                                           |               |                     |          |
|                                                                                           |               |                     |          |
|                                                                                           | 🦊 Baja        | 🕞 Grabar 🕻          | Salir    |